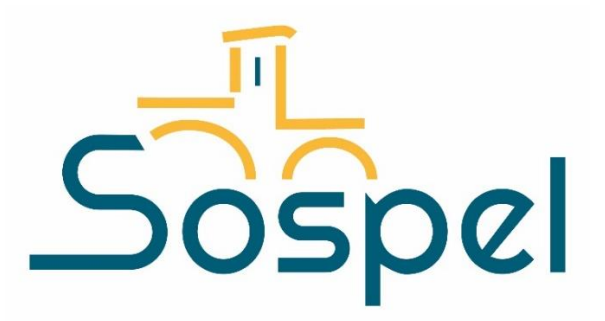

# **GUIDE CREATION COMPTE PORTAIL FAMILLE**

Munissez-vous de votre dernière facture sur laquelle vous trouverez votre numéro de dossier famille et le nom de famille du destinataire de la facture.

- Allez sur Internet
- Dans la barre de recherche saisissez :

https://sospel.portail.ciril.sictiam.fr/

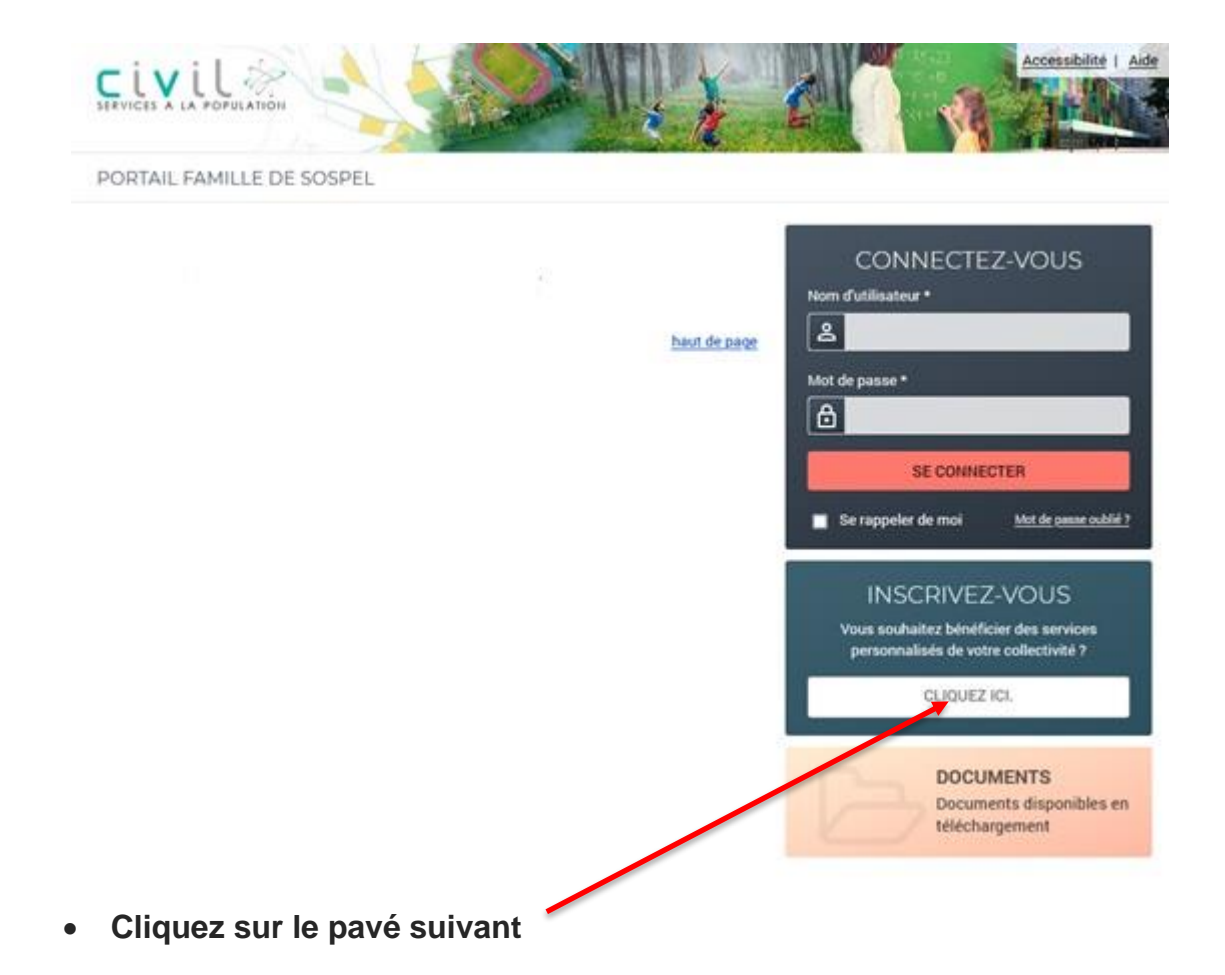

## Etape 1 : Saisissez vos informations personnelles

|                                                                                                    | A contraction                                                      |                                         | Accessibilite   Aide   Plan du s                                                                                                    |
|----------------------------------------------------------------------------------------------------|--------------------------------------------------------------------|-----------------------------------------|----------------------------------------------------------------------------------------------------|
| PORTAIL FAMILLE DE SOSPEL                                                                                                    |                                                                    |                                         |                                                                                                    |
| Etape 1/4<br>Mes informations                                                                                                    | Etape 2/4<br>Mes références dossier                                | Etape 3/4<br>Conditions d'utilisation   | Etape 4/4<br>Récapitulatif                                                                                                    |
| Ce formulaire vous permet en quelque<br>Veuillez préparer les élements suivant<br>Votre numéro de dossier<br>Le nom de votre dossier | s minutes de créer votre compt<br>s :                              | e internaute afin de vous conne         | cter à votre espace personnel.                                                                                                    |
| MES INFORMATIONS PERSON<br>Les champs obligatoires sont précédés d'un a                                                              | NNELLES<br>astérisque (*).                                         |                                         |                                                                                                    |
| Nom :                                                                                                    |                                                                    |                                         |                                                                                                    |
| Prénom :                                                                                                    |                                                                    |                                         |                                                                                                    |
| Adresse e-mail* :                                                                                                    |                                                                    |                                         |                                                                                                    |
| Confirmation d'adresse e-mail* :                                                                                                    |                                                                    |                                         |                                                                                                    |
| Nom d'utilisateur* :<br>Vous pouvez not                                                                                              | er votre nom ou un pseud                                           | do. Il sera votre identifian            | t pour vos connexions.                                                                                                    |
| Mot de passe* :                                                                                                    | 14 X                                                               | Destal Cassilla da Cas                  | and the second second se |
| II vous sera dem                                                                                                    | ande a chaque connexior                                            | au Portail Famille de Sos               | pel                                                                                                    |
| 6 caractère(s) au minimum contenant 1 majusc<br>Confirmation du mot de passe* :<br>A coch                                            | ule(s) et 1 caractère(s) non alphai<br>er si vous souhaitez utilis | numérique(s)<br>er une connexion mobile | : téléphone portable, tablette.                                                                                                    |
| Activer l'ergonomie mobile                                                                                                    | ANNULER                                                            | ENREGISTRER                             |                                                                                                    |

## Etape 2 : Saisissez vos références dossier

|             | Etape 1/4 🛩<br>Mes informations | Etape 2/4<br>Mes références dossier | Etape 3/4<br>Conditions d'utilisation | Etape 4/4<br>Récapitulatif   |  |
|-------------|---------------------------------|-------------------------------------|---------------------------------------|------------------------------|--|
|             |                                 |                                     |                                       |                              |  |
| Veuille     | ez saisir les informations four | nies par votre collectivité.        |                                       |                              |  |
| ES INF      | ORMATIONS ENFAI                 | NCE                                 |                                       |                              |  |
| s champs    | obligatoires sont précédés d'u  | m astérisque (*).                   |                                       |                              |  |
| luméro de d | lossier :                       |                                     |                                       |                              |  |
| 0           | Cenur                           | néro apparaît survos fac            | tures                                 |                              |  |
|             |                                 |                                     |                                       |                              |  |
| 2           | (N                              | lom du destinataire indiqu          | ué sur votre facture. Si o            | 'est vous ce sera votre nom. |  |
|             | L.                              |                                     |                                       |                              |  |
| dresse e-m  | ail:                            | a mail an manaian án curt           | la formulaire présédent               |                              |  |
|             | Lauress                         | e maii communiquee sur i            | e formulaire precedent                |                              |  |
|             |                                 |                                     |                                       |                              |  |
| 🗌 Je n'ai ş | pas ces informations, continu   | er sans                             |                                       |                              |  |
| 🗌 Je n'ai ş | pas ces informations, continu   | er sans                             |                                       | _                            |  |
| 🗌 Je n'ai ş | pas ces informations, continu   | ANNULER                             |                                       | 0                            |  |

### Etape 3 : Prenez connaissance et validez les conditions d'utilisation

|                  | Etape 1/4 ✔<br>Mes informations                            | Etape 2/4 ᢦ<br>Mes références dossier                          | Etape 3/4<br>Conditions d'utilisation | Etape 4/4<br>Récapitulatif |                         |
|------------------|------------------------------------------------------------|----------------------------------------------------------------|---------------------------------------|----------------------------|-------------------------|
| <b>0</b> w       | ous devez accepter les conditions                          | générales d'utilisation du site pou                            | r continuer votre inscription.        |                            |                         |
| CONE<br>Veuillez | DITIONS GÉNÉRALES D<br>lire et accepter les conditions gén | D'UTILISATION<br>érales d'utilisation ci-dessous :             |                                       |                            |                         |
|                  |                                                            |                                                                |                                       |                            | A                       |
|                  |                                                            | CONDITIONS GENE<br>DU PORT                                     | ERALES D'UTILISATIC<br>TAIL FAMILLE   | N .                        |                         |
|                  | PREAMBULE                                                  | 1                                                              | Lecture des con                       | ditions générales          |                         |
| La<br>sol        | Commune de a dévelo<br>n compte de bénéficier des servi    | ppé le portail famille accessible<br>ces à distance suivants : | à                                     | , permettant à l'utilisate | ur qui a créé           |
| -                | Modifier ses informations pers                             | onnelles (téléphone et e-mail de                               | contact).                             |                            | *                       |
| 2<br>2           | i lu et j'accepte les conditions génerations de la case    | érales d'utilisation                                           |                                       |                            |                         |
|                  |                                                            | ANNULER                                                        | ACCEPTER                              | 3 Cliquez s                | sur le bouton<br>cepter |

### Etape 4 : Vérifiez vos informations saisies

|                     | Etape 1/4 ✔<br>Mes informations | Etape 2/4 ᢦ<br>Mes références dossier         | Etape 3/4 ✔<br>Conditions d'utilisation | Etape 4/4 ✔<br>Récapitulatif |                    |
|---------------------|---------------------------------|-----------------------------------------------|-----------------------------------------|------------------------------|--------------------|
| Pour terr           | niner votre inscription vou     | is devez confirmer, <b>en cliquant sur le</b> | bouton situé en bas de la page          | , l'exactitude des informa   | tions ci-dessous.  |
| En cas d'erreur, ut | ilisez le bouton "Annuler" (    | vous devrez ensuite recommencer v             | otre inscription).                      |                              |                    |
| RÉCAPITU            | LATIF DE MON IN                 | ISCRIPTION                                    |                                         |                              |                    |
| MES INFO            | RMATIONS                        |                                               |                                         |                              |                    |
| Nom :               | -                               |                                               |                                         |                              |                    |
| Prénom :            | 1                               | /érifier mes informations et                  | mes                                     |                              |                    |
| Adresse e-mail      |                                 | our of the second                             |                                         |                              |                    |
| nom d'utilisateu    | ir :                            |                                               |                                         |                              |                    |
| MES SOUS            | SCRIPTIONS                      |                                               |                                         |                              |                    |
|                     |                                 | ANNULER                                       | VALIDER MON INSCRIP                     |                              | liquez sur valider |

En validant votre inscription, un lien vous a été communiqué par mail pour activer votre compte. Ce lien est valable 24h.

#### Etape 5 : Activez votre compte en cliquant sur le lien reçu par mail

| BIENVENUE SUR LE PORTAIL                                                                                                    |
|----------------------------------------------------------------------------------------------------|
| Votre espace personnel a été créé.                                                                                                    |
| <ul> <li>Pour utiliser l'intégralité des services du portail, vous devez activer votre compte en cliquant sur le lien présent dans l'e-mail que nous vous avons envoyé.</li> <li>Attention, le lien ne sera valide que pendant 24 heures.</li> </ul> |
| Retour à la page d'accueil                                                                                                    |